# Modernisierung im Telefonnetz 2019

### Stell Deine HomeBox neu ein

#### Schritt für Schritt: So einfach geht's

Wir modernisieren Deinen Telefonanschluss. Dadurch kann es nötig sein, dass Du Deine HomeBox neu einstellen musst.

Den Zeitpunkt der Umstellung haben wir Dir schon schriftlich mitgeteilt. In dieser Anleitung zeigen wir Dir, wie Du **nach** der Umstellung die Einstellungen Deiner HomeBox ganz leicht selbständig änderst.

Änderungen sind übrigens nur nötig, falls Du neben den üblichen, analogen Telefonen auch andere Telefone oder Telefonie-Funktionen der HomeBox nutzt. Beispiele dafür sind schnurlose Telefone, die direkt an der HomeBox angemeldet sind, ISDN-Telefone oder der in der HomeBox eingebaute Anrufbeantworter bzw. Faxempfang.

Du weißt nicht, ob Du die genannten Geräte oder Funktionen nutzt? Dann führe die nächsten Schritte bitte auf jeden Fall durch. Sonst kann es sein, dass Deine Telefone nicht mehr klingeln.

So prüfst Du ganz einfach, ob Du noch erreichbar bist: Ruf Dich von einem Mobiltelefon aus an. Klingeln Deine Telefone nicht, sind die folgenden Änderungen unbedingt nötig.

## 1 Anmeldung

Öffne Deinen Internet-Browser. Ruf danach die Oberfläche Deiner HomeBox auf: Tipp dazu "fritz.box" oder die Adresse 192.168.178.1 in das Eingabefeld. Melde Dich hier mit Deinem Passwort an. Du hast noch kein Passwort gesetzt? Dann kannst Du die Einrichtung des Passworts überspringen.

| FRITZ!                | FRITZ! Box 7270                                                                                           |
|-----------------------|----------------------------------------------------------------------------------------------------|
|                       |                                                                                                    |
|                       | Willkommen bei Ihrer FRITZIBox                                                                            |
|                       | Sie wurden automatisch abgemeider, da set längerer Zeit keine<br>Aktivitär registriert wurde.<br>Kennwort |
|                       | Kennwort værgessen? Anmelden                                                                              |
| Anmeldung<br>der Home | an<br>Sox                                                                                                 |
|                       |                                                                                                    |

# 2 Umstellung auf erweiterte Ansicht

Du siehst nun den Startbildschirm Deiner HomeBox. Klick auf "Ansicht: Erweitert", um auf die erweiterte Ansicht zu wechseln. Du bist schon in der erweiterten Ansicht? Dann kannst Du diesen Schritt überspringen.

The future is exciting.

vodafone

leadv?

| Internet<br>Telefonie<br>Heimetz<br>WLAN<br>DECT<br>System<br>Assistenten<br>Emclime, Lydas, Telefonie<br>Emclime, Lydas, Telefonie<br>Emclime, Lydas, Telefonie<br>Emclime, Lydas, Telefonie<br>Emclime, Lydas, Telefonie<br>Emclime, Lydas, Telefonie<br>Emclime, Lydas, Telefonia<br>Emclime, Lydas, Telefonia<br>Emclime, Lydas | IOS 05.5                                                                                                    |  |  |  |  |  |
|----------------------------------------------------------------------------------------------------|----------------------------------------------------------------------------------------------------|--|--|--|--|--|
| MLAN<br>DECT System Verbindungen verbunden seit 24.01.2019, 08.08 Unr. Klabel Deutschland, (IP-Adresse: 91.64.245.115 Teleforabuel 2 Rufmunnen aktiv: 03094000000, 03092000000 Anachtiusse Assistenten Sistematen Under Link under Link LAN 2 Speicher (IVA5) 253.kB genutzt: 21.kB frei Speicher (IVA5) 253.kB genutzt: 21.kB frei                                                                                                    |                                                                                                    |  |  |  |  |  |
| Bect         Instrumet         vectorularity set 24.01.2019, 06:09 Um, Kabel Doutschland, IP-Adresse: 91.64.245.115           Vigitaria         2 Rafurammeten aktiv: 0304X0000X, 030920000X           Anschlusse         Anschlusse           Anschlusse         Konfordunation set 24.01.2019, 06:09 Um, Kabel Doutschland, IP-Adresse: 91.64.245.115           Anschlusse         Confordunationen           Anschlusse         Konfordunationen           Image: State of the state of the state of the                                                                                                    |                                                                                                    |  |  |  |  |  |
| Assistenten<br>© OSL, deaktwiert<br>© LN, verbunden (LAN 1, LAN 2)<br>© W.AN aus<br>© W.AN aus<br>© M.CH as an all Schwalderlanden sosamalder                                                                                                    | Internet     verbunden seit 24.01.2019, 08:08 Uhr, Kabel Deutschland, IP-Adresse: 91.64.245.115     ZRufnummern aktiv: 03064xxxxxxx, 03092xxxxxxx, 03092xxxxxx, 03092xxxxxx, 03092xxxxx, 03092xxxxx, 03092xxxx, 03092xxxx, 03092xxx, 03092xxx, 03092xx, 03092xx, 03092xx, 03092xx, 03092x, 03092x, 0302x, 0302x, 0302x, 03092x, 0302x, 0302x, |  |  |  |  |  |
| Assistenten         Ø DSL         dealthivet         Telefontuch         1 Kortakt in Telefontuch           Brindten, Update, Telefone         W LAN         sate         Speicher (NAS)         253 kB genutzt, 21 kB ftel           Ø VLAN         sate         Ø DSC-roman and Schwardstalation spearwaldet         Speicher (NAS)         253 kB genutzt, 21 kB ftel                                                                                                    |                                                                                                    |  |  |  |  |  |
| UISB kein Gerätangechiosen                                                                                                    |                                                                                                    |  |  |  |  |  |
| PRITZINAS COO Rom Const angeotinoscen                                                                                                    |                                                                                                    |  |  |  |  |  |
| Anrufe (heute 4) mehr (4) Net Netzwerk mehr (1) Anrufbeantworter                                                                                                    | mehr (0)                                                                                                    |  |  |  |  |  |
| xyFRTZ1                                                                                                    |                                                                                                    |  |  |  |  |  |

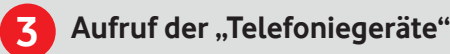

Ändern der Rufnummer

Es werden die Details zur ersten Rufnummer angezeigt. Wähl

FRITZ! Box 7270

Angemeldet | FRITZIBox | FRITZINAS | MyFRITZI |

Abbrechen Hilfe

die zu verwendenden Rufnummern über "Rufnummer des

Rufnummer des Endgerätes FON S0 Klingelsperre (FON S0)

ISDN-Telefo

49300

Auswahl der zu

verwendenden "Rufnummer des

Endgerätes" – Bestätigung mit "OK"

5

Endgerätes".

FRITZ!

Anrute

NLAN

Assiste

FRITZ!NAS

Wähl in der linken Navigationsleiste den Punkt "Telefonie". Klick danach auf "Telefoniegeräte".

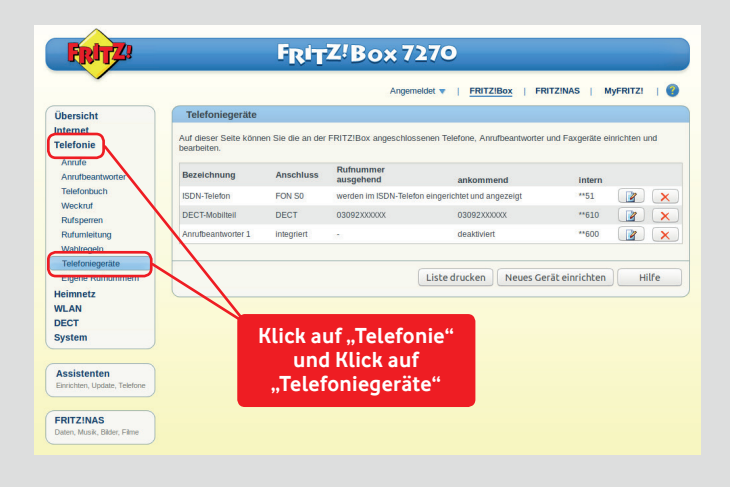

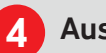

#### Auswahl des Telefoniegeräts

Du siehst eine Übersicht aller eingerichteten Telefoniegeräte. Klick auf das Symbol auf der rechten Seite, um die Einstellungen des ISDN-Geräts zu bearbeiten.

| Übersicht                  | Telefoniegeräte                      |                   |                        |                                 |                              |
|----------------------------|--------------------------------------|-------------------|------------------------|---------------------------------|------------------------------|
| Internet<br>Telefonie      | Auf dieser Seite könn<br>bearbeiten. | en Sie die an der | FRITZ!Box angeschloss  | enen Telefone, Anrufbeantworter | und Faxgeräte einrichten und |
| Anrufe<br>Anrufbeantworter | Bezeichnung                          | Anschluss         | Rufnummer<br>ausgehend | ankommend                       | intern                       |
| Telefonbuch                | ISDN-Telefon                         | FON S0            | werden im ISDN-Telefo  | n eingerichtet und angezeigt    | "51 👔                        |
| Weckruf<br>Rufsperren      | DECT-Mobilteil                       | DECT              | 030923000000           | 03092XX00XX                     | **610                        |
| Rufumleitung               | Anrufbeantworter 1                   | integriert        |                        | deaktiviert                     |                              |
| Telefoniegeräte            |                                      |                   |                        |                                 |                              |
| Eigene Rufnummern          |                                      |                   |                        | Liste drucken Neues Ge          | ät einrichten Hilfe          |
| Heimnetz                   |                                      |                   |                        |                                 |                              |
| WLAN                       |                                      |                   |                        | /                               |                              |
| DECT                       |                                      |                   |                        | /                               |                              |
| System                     |                                      |                   |                        |                                 |                              |
|                            |                                      | K                 | lick auf Be            | arbeiten                        |                              |
| Assistenten                |                                      | f                 | ür das ISD             | N-Corät                         |                              |
| Cariabian Hadata Talatana  |                                      |                   |                        | N-Gerat                         |                              |

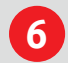

### Änderung eines DECT-Telefons

Wähl die zu verwendenden Rufnummern über "Ausgehende Anrufe". Leg über "Ankommende Anrufe" die Rufnummern fest, auf die das DECT-Telefon reagieren soll. Bestätige die geänderte Rufnummer mit "OK".

|                                                     | Angemeldet   FRITZIBox   FRITZINAS   MyFRITZI                                                                                                    | 1 |  |  |  |
|-----------------------------------------------------|----------------------------------------------------------------------------------------------------|---|--|--|--|
| Übersicht                                           | Schnurlostelefon Profil von "DECT-Mobilteil"                                                                                                    |   |  |  |  |
| Internet<br>Telefonie                               | Schnurlostelefon (DECT) Klingeltöne Klingelsperre Merkmale des Telefoniegerätes Hier können Sie die Rufrummern für dieses Schnurlostelefon (DECT) vergeben. |   |  |  |  |
| Anrufbeantworter<br>Telefonbuch                     | Bezeichnung DECT-Mobilteil                                                                                                    |   |  |  |  |
| Weckruf<br>Rufsperren<br>Rufumleitung<br>Wahlregeln | Telefonbuch Telefonbuch<br>Ausgehende Anrute<br>(493092.00000   Bestätigung                                                                                 |   |  |  |  |
| Telefonlegeräte<br>Eigene Rufnummern                | Ankommende Anrufe mit "OK"                                                                                                    |   |  |  |  |
| Heimnetz<br>WLAN                                    | nur auf folgende Rufnummern reagieren                                                                                                    |   |  |  |  |
| DECT<br>System                                      | 4930640X0X0XX     493092X00X0XX (Rufnummer für ausgehende Gespräche)                                                                                        |   |  |  |  |
| Assistenten                                         | OK Abbrechen Hil                                                                                                    | e |  |  |  |

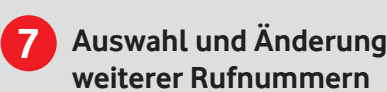

Bezeichnung Rufnummer d

Wiederhole die Schritte einfach, um Rufnummern für weitere Geräte einzurichten. Je nach Vertrag können bis zu 10 Rufnummern betroffen sein.

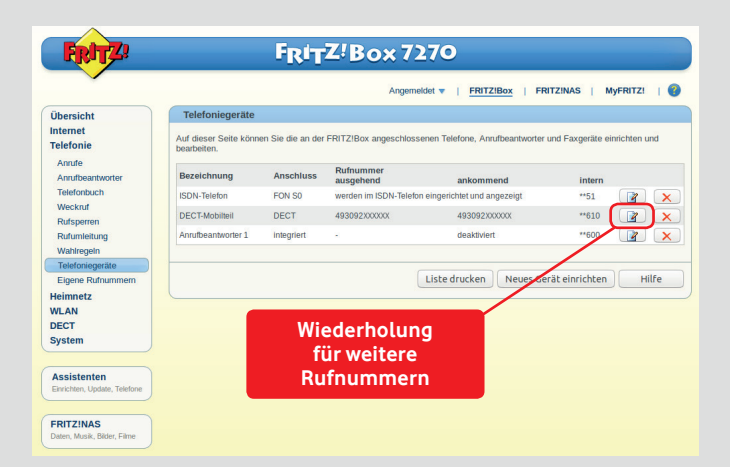

### Telefoniere wieder wie gewohnt

Die Änderungen sind nun alle durchgeführt. Du kannst das Browser-Fenster schließen. Ruf die geänderte(n) Rufnummer(n) zur Kontrolle am besten selbst von einem Mobiltelefon aus an. Dein Telefon sollte nun wieder korrekt klingeln.

Dies ist nicht der Fall? Oder hattest Du Schwierigkeiten bei der Änderung? Wir sind gern für Dich da: **Service-Nummer 0800 526 66 25**. Halte dazu bitte Deine Kunden- oder Vertragsnummer bereit.